# GIPEN

# IP Alapú központosított jelzőrendszer

# Üzembe helyezési leírás a 32bites IP alapú központosított jelzőrendszerhez

Érvényes 2020.06.01-től

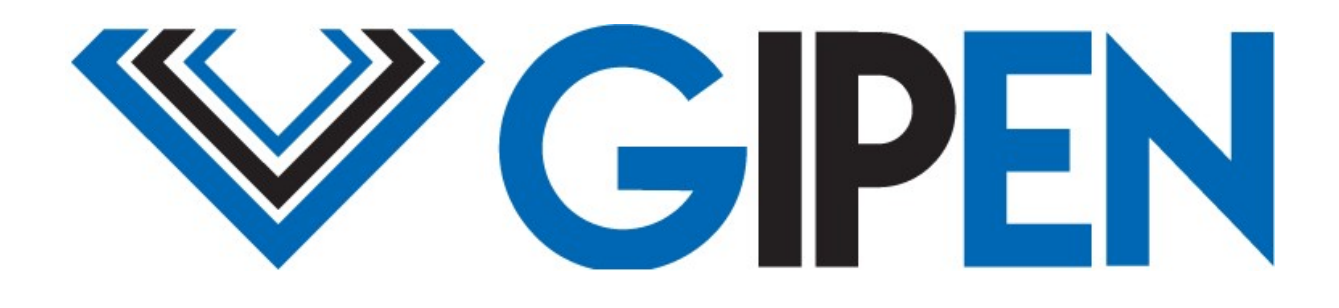

www.gipen.hu

# Tartalomjegyzék

| A GP32 központosított jelzőrendszer                        | 3  |
|------------------------------------------------------------|----|
| Első üzembe helyezés                                       | 4  |
| Adatok áttekintése oldal – Vezérlőegység                   | 7  |
| Adatok áttekintése oldal – Relé egységek                   | 9  |
| Hálózat beállítás - Vezérlőegység                          | 11 |
| Hálózat beállítás – Relé egység                            | 12 |
| Email konfiguráció                                         | 13 |
| SNMP beállítás - Vezérlőegység                             | 15 |
| SNMP beállítás – Relé egység                               | 16 |
| Dinamikus DNS Beállítás                                    | 17 |
| Adatmentés funkció                                         | 18 |
| Egyéb parancsok – eszköz távoli újraindítás                | 20 |
| Egyéb parancsok – gyári alapállapot visszaállítás távolról | 20 |
| Egyéb parancsok – weboldal név megváltoztatása             | 20 |
| Egyéb parancsok –felhasználónév és jelszó megváltoztatása  | 21 |
| Gyári alapállapot visszaállítás                            | 22 |
| SNMP MIB információk                                       | 23 |
| Beviteli mezők adatai                                      | 25 |

# GIPEN GP32 központosított jelzőrendszer

A **GP32-SB-SE12** központosított jelzőrendszer – továbbiakban vezérlőrendszer - alkalmas akár tíz végpont egyidejű vezérlésére. A végpontok LAN/WAN hálózaton keresztül kapcsolódnak a központi vezérlőhöz. A vezérlőrendszer beállítása a beépített WebGUI-n keresztül lehetséges. A vezérlőrendszeren maximum 12 időpont állítható be. A beállított időpontokban változtatható hosszúságú ideig fognak a végponti relék bekapcsolni. A bekapcsolási idő a relék esetében másodperc alapon állítható. A központi egység minden végponti relét egyszerre vezérli. A központi és a Relé egységek LAN vagy akár WAN hálózaton keresztül is csatlakoztathatók. Az eszközök közötti kapcsolat <u>UDP</u> protokollon keresztül történik. Az eszköz képes email és MQTT alapú riasztásokat küldeni. Email küldés esetében TLSt/STARTLS-t kezel.

A következő képen egy jellemző hálózati elrendezés látható:

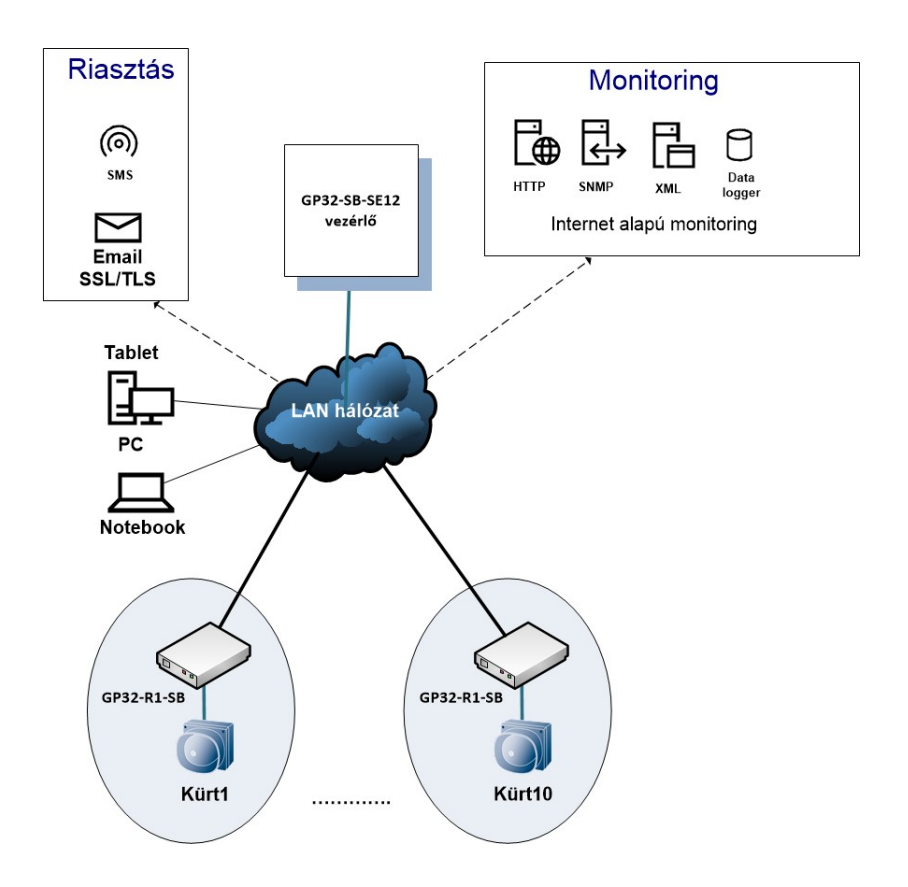

### Funkciók

- Beépített web alapú menedzsment
- Egyszerű installálás
- DHCP, fix IP beállítás
- SNMP V2 támogatás (SNMP OID-ok
- elérhetőek)

- Jelszó alapú védelem
- Email alapú riasztás (TLS/STARTLS
- SMTP támogatás)
- Beépített mérési adatmentés

### V1.0.0

# Első üzembe helyezés

Első üzembe helyezéskor a lenti konfigurációval "indul" az eszköz:

- Felhasználónév/jelszó: admin/admin (a felhasználónév és jelszó megváltoztatható!)

| Beviteli mező / Jelölő négyzet           | Leírás                                                                 | Érték               |
|------------------------------------------|------------------------------------------------------------------------|---------------------|
|                                          | Hálózat beállítás menü                                                 |                     |
|                                          |                                                                        |                     |
| Helyszín                                 | egyedileg beállítható név                                              | Üres                |
| Hoszt név                                | az eszköz egyedi neve                                                  | GIPEN               |
| Időszerver                               | időszerver Ipv4 címe / FQDN neve                                       | europe.pool.ntp.org |
| UTC                                      | Universal Time Coordinated / Világidő                                  | 1                   |
| Auto DST                                 | nyári időszámítás automatikus használata                               | Bekapcsolva         |
| DHCP engedélyezés                        | az eszköz fixen beállított IP-címmel indul                             | Kikapcsolva         |
| IP-cím                                   | az eszköz által hasznl IPv4 cím                                        | 192.168.201.65      |
| HTTP-port                                | a WebGui eléréséhez használt port                                      | 80                  |
| Átjáró                                   | az átjáró IPv4 címe                                                    | 192.168.201.1       |
| Alhálózati maszk                         | alhálózati maszk                                                       | 255.255.255.0       |
| Elsődleges DNS                           | elsődleges DNS szerver IPv4 címe                                       | 8.8.8.8             |
| Másodlagos DNS                           | másodlagos DNS szerver IPv4 címe                                       | 8.8.4.4             |
| Felhasználó név                          | a WebGui használatához szükséges felhasz-                              | admin               |
|                                          | nálónév                                                                |                     |
| Jelszó                                   | a WebGui használatához szükséges jelszó                                | admin               |
|                                          |                                                                        |                     |
|                                          | Email beállítás menü                                                   |                     |
| Email küldés indításkor                  | bekapcsolása esetén, az eszköz az újraindulá-<br>sakor emailt küld     | Kikapcsolva         |
| Email küldés pingelés kimaradá-<br>sakor | bekapcsolása esetén, az eszköz pingelés ki-<br>maradásakor emailt küld | Kikapcsolva         |
| Email küldés hőmérséklet határ-          | - bekapcsolása esetén, az eszköz a hőmérséklet Kikapcsolva             |                     |
| érték átlépésekor                        | határérték átlépése esetén emailt küld                                 |                     |
| Email küldés relatív páratarta-          | bekapcsolása esetén, az eszköz a páratartalom                          | Kikapcsolva         |
| lom határérték átlépésekor               | határérték átlépése esetén emailt küld                                 |                     |
| Feladó                                   | email feladója                                                         | PIC32teszt          |
| Címzett                                  | email címzettje                                                        | Üres                |

CC

SMTP kiszolgáló

SMTP felhasználónév

SMTP port SMTP SSL/TLS

SMTP jelszó

Tárgy (teszt)

Üzenet (teszt)

Üres

Üres

465

Üres

Üres

Bekapcsolva

Tárgy szövege

Üzenet szövege

másolatot kap email cím

-

\_

email továbbító szerver címe

az email kiszolgáló által használt port

az email küldéshez szükséges felhasználónév

SSL/TLS támogatás bekapcsolása

az email küldéshez szükséges jelszó

| SNMP beállítás menü |                                              |                |  |  |
|---------------------|----------------------------------------------|----------------|--|--|
| Read Comm1:         | SNMP lekérdezéshez szükséges jelszól         | public         |  |  |
| Read Comm2:         | SNMP lekérdezéshez szükséges jelszó2         | Üres           |  |  |
| Read Comm3:         | SNMP lekérdezéshez szükséges jelszó3         | Üres           |  |  |
|                     | Dinamikus DNS beállítás menü                 |                |  |  |
| DDNS szolgáltató    | A Dinamikus DNS kiszolgáló címe Üres         |                |  |  |
| Felhasználónév      | a használathoz szükséges felhasználónév Üres |                |  |  |
| Jelszó              | a használathoz szükséges jelszó              | Üres           |  |  |
| Host                | az általunk választott név Üres              |                |  |  |
| Adatmentés          |                                              |                |  |  |
| Felülírás           | Felülírásos mód – folyamatos mentés          | Bekapcsolva    |  |  |
| Dátum idő mód       | az aktuális dátum és idő lesz elmenve        | Bekapcsolva    |  |  |
| Mentés ütem (sec)   | az adatmentések között eltelt idő            | 1800 másodperc |  |  |
| Adatmentés funkció  | -                                            | engedélyezve   |  |  |

### Első üzembe helyezés lépései - központi és Relé egységek esetében, általános leírás

1, Csomagolja ki az eszközt

2, Csatlakoztassa a mellékelt tápegységet a központi egységhez

3, Csatlakoztassa a hőmérő szenzorokat a mellékelt csatlakozókábelekkel a központi egységhez

4, Csatlakoztassa az UTP kábelt a központi egységhez, majd egy számítógéphez

### Fontos! Az eszköz fixen beállított IP-címmel indul! Állítson be a csatlakoztatott számítógépen egy olyan IP címet, amellyel el tudja majd érni az eszközt (PL. 192.168.201.66/255.255.255.0).

5, Indítson el egy web böngészőt a csatlakoztatott számítógépen, majd a címsorba írja be: <u>http://192.168.201.65</u>

6, A felbukkanó ablakban adja meg a felhasználónevet, jelszót (admin,admin)

7, Az eszköz fő weboldalát látja - Adatok áttekintése

8, A "Hálózat beállítás" weboldalon tudja módosítani az IP cím, ping, felhasználói név, jelszó konfigurációt. **Javasoljuk, hogy a jelszót változtassa meg!** 

9, Az *Email beállítás* weboldalon tudja beállítani azt az email címet, ahová az értesítések lesznek elküldve

10, Az *SNMP beállítás* weboldalon tudja megváltoztatni az SNMP community stringet. **Java-soljuk, változtassa meg az alap értéket (public)** 

11, Ha nem fixen beállított IP címet használ, akkor lehetősége van dinamikus DNS beállítására. Ezt a *Dinamikus DNS beállítás* weboldalon tudja elvégezni

### Központi egység beállítása

A központi egység esetében elég az IP konfigurációt beállítani. A főoldalon be lehet állítani az egyes Relé egységek elnevezését -ez opcionális. Illetve a csatlakozáshoz használt UDP portot is. Bár, az UDP portok megváltoztathatóak, ha nincs technikai oka, akkor kérjük ne változtassa meg az UDP portokat.

### Relé egységek beállítása

Az IP konfiguráció beállítása után a Relé egység főoldalán a Szerver beviteli mezőben kell beállítani a központi egység IP címét. A Szerver port beviteli mezőbe pedig az aktuális kapcsolathoz rendelt UDP portot. A "Beállítások mentése" gombra kattintva lehet alkalmazni a beállításokat.

### Példa konfiguráció:

Központi egység IP címe: 192.168.201.220 UDP port: 9761, 9762

Az első Relé egységen a Szerver IP címe mezőbe a **192.168.201.220** IP címet, míg a Port beviteli mezőbe **9761**-et kell írnia.

A második Relé egységen a Szerver IP címe mezőbe a **192.168.201.220** IP címet, míg a Port beviteli mezőbe **9762**-t kell írnia. És így tovább.

Fontos! A Relé egységek nem használhatnak azonos portot a központi egységhez való csatlakozás során!

GP32-SB-SE12

# Adatok áttekintése – GP32-SB-SE12 (Vezérlőegység)

A GP32-SB-SE12 eszköz főoldalának képe

WEB alapú jelzőrendszer

| Adatok áttekintése         |                                          | 202                    | 20.06.0         | 01 1     | 3:5                   | 7:      | 15            |
|----------------------------|------------------------------------------|------------------------|-----------------|----------|-----------------------|---------|---------------|
| Hálózat hoállítác          | Kapcsolat:                               |                        |                 | IP kap   | ocsolat               | rendb   | pen!          |
| naivzat Dealiitas          | Helys                                    | zín:                   |                 |          |                       | Contra- |               |
|                            | Profil:                                  |                        |                 | Alap p   | orofil                |         |               |
| Email beállítás            | Jelzés                                   | állapot:               |                 | Nincs    | Nincs jelzés          |         |               |
| SNMP beállítás             |                                          | Kézij                  | jelzés          |          | Kézi jelzés leállítás |         | leállítás     |
|                            |                                          | Alap profil            |                 | Profil 2 | fil 2 Profil 3        |         | Profil 3      |
| Dinamikus DNS<br>beállítás | Automatiku                               | s jelzése              | k beállításai é | s időpor | ntjai:                |         |               |
| Adat mentés                | Autom                                    | atikus jel             | zés: 🗹          | Hétvé    | igén is               | legye   | en jelzés: 🗹  |
|                            | Jelzés                                   | hossz(se               | c): 30          |          |                       |         |               |
| Átnogramozható             | 1.1.1.1.1.1.1.1.1.1.1.1.1.1.1.1.1.1.1.1. |                        |                 |          |                       |         |               |
| link                       | 0                                        | 7:45                   | 08:40           | (        | 9:35                  |         | 10:40         |
| Információ                 | 1                                        | 1:35                   | 12:30           | 1        | 3:20                  |         | 14:05         |
| Informacio                 | 1                                        | 4:50                   | 15:35           | 1        | 6:20                  |         | 17:05         |
|                            |                                          | Mentés a mai napra     |                 | Pr       | ofil men              | tése é  | s alkalmazása |
|                            |                                          |                        |                 |          |                       |         |               |
|                            | Kliensek:                                |                        |                 |          |                       |         |               |
|                            |                                          | Elnevezés              |                 | Po       | rt                    | E       | Eszköz IP     |
|                            | 1.                                       | Jelz                   | es helyszin 1   | 970      | 51                    | 192.    | 168.201.200   |
|                            | 2.                                       | 2. Jelzes helyszin 2   |                 | 970      | 52                    | 192.    | 168.201.201   |
|                            | з.                                       | 3. Jelzes helyszin 3   |                 | 970      | 53                    | 192.    | 168.201.202   |
|                            | 4.                                       | 4. Jelzes helyszin 4   |                 | 970      | 54                    | 192.    | 168.201.203   |
|                            | 5.                                       | 5. Jelzes helyszin 5   |                 | 970      | 55                    | 192.    | 168.201.204   |
|                            | 6.                                       | 6. Jelzes helyszin 6   |                 | 970      | 56                    | 192.    | 168.201.205   |
|                            | 7.                                       | 7. Jelzes helvszin 7   |                 | 970      | 57                    | 192.    | 168.201.206   |
|                            | 8.                                       | 8. Jelzes helvszin 8   |                 | 970      | 58                    | 192.    | 168.201.207   |
|                            | 9.                                       | 9. Jelzes helyszin 9   |                 | 970      | 59                    | 192.    | 168.201.208   |
|                            | 10.                                      | 10. Jelzes helyszin 10 |                 | 97       | 70                    | 192.    | 168.201.210   |

9771

9772

Elnevezések és a portok mentése

nincs kapcsolat

nincs kapcsolat

Utasítás bevitel

Jelzes helyszin 11

Jelzes helyszin 12

11.

12.

| Az eszköz főoldala. Itt találhatóak az egyes almenük, az eszköz adatai és a csatlakozott vé | g- |
|---------------------------------------------------------------------------------------------|----|
| pontok adatai                                                                               |    |

| Paraméter              | Leírás                                                                      |
|------------------------|-----------------------------------------------------------------------------|
| Kapcsolat              | ha az eszköz weboldala elérhető, akkor az IP kapcsolat rendben felirat      |
|                        | látható itt                                                                 |
| Helyszín               | felhasználó által beállítható                                               |
| Profil                 | az aktuálisan beállított jelző profil                                       |
| Jelzés állapot         | jelzés folyamat jelző, ha riasztás van folyamatban, akkor itt a JELZÉS!     |
| _                      | felirat lesz látható                                                        |
| Kézi jelzés/ Kézi jel- | a Kézi jelzés gomb megnyomásakor a csatlakozó Relé egységeken aktív         |
| zés leállítása         | lesz a jelzés, a relék meghúznak. A Kézi jelzés leállítása gombbal lehet    |
|                        | lekapcsolni a jelzést. Ha a kézi jelzés nem lesz leállítva, akkor 5 perc    |
|                        | után automatikusan lekapcsol                                                |
| Alap profil, Profil 2, | az alap profil lesz aktív az eszköz gyári alap állapotában. A Profil a jel- |
| Profil 3               | zési időpontokat tartalmazza. A profilok aktiválása az adott profil gomb-   |
|                        | ra kattintva érhető el. Amint az adott profilhoz tartozó gombra kattin-     |
|                        | tunk, az adott profil azonnal aktív lesz és a csatlakoztatott Relé egységek |
|                        | megkapják az új időpontokat.                                                |
| Automatikus jelzés     | a Relé egységeken csak akkor lesz aktív a riasztás, az adott időpont el-    |
|                        | érésekor – a relé meghúz – ha az Automatikus jelzés jelölőnégyzet be        |
|                        | van jelölve                                                                 |
| Hétvégén is legyen     | Lehetőség van csak hétköznapokon használni a jelzőrendszert. Ekkor a        |
| jelzés                 | Hétvégén is legyen jelzés jelölőnégyzetet ne jelölje be. Ha hétvégén is     |
|                        | szeretné, hogy a jelzés működjön, akkor jelölje be a jelölőnégyzetet        |
| Jelzés hossz(sec)      | automatikus jelzés esetén, a csatlakozó Relé egységeken a relé meghú-       |
|                        | zásának az idejét állítja be. Az alap érték 10 másodperc                    |

# Adatok áttekintése – GP32-R1-SB (Relé egység)

### A GP32-R1-SB eszköz főoldalának képe

| GP32-R1-SB             |               | WEB alapú jelzőrendszer |
|------------------------|---------------|-------------------------|
| Adatok<br>áttekintése  | GIPEN         | IP kapcsolat rendben!   |
| Hálózat beállítás      |               |                         |
|                        | Helyszín:     | SB-client1_200          |
| SNMD beállítás         | Hoszt név:    | GIPEN                   |
| Shirir Dealittas       | Sorozatszám:  | GP-191020001            |
|                        | Verzió:       | v.2.102.26.C            |
| Dinamikus DNS          | Dátum Idő:    | 2020.06.01 14:39:54     |
| beállítás              | IP-cím:       | 192.168.201.200         |
| Adat mentés            | MAC-cím:      | 80:1f:12:9f:47:d8       |
|                        | EEPROM:       | 25LC256                 |
| Átpogramozható<br>link | Beállítások:  | 102 168 201 220         |
| Információ             | ozerver.      | 192.100.201.220         |
|                        | Szerver port: | 9761                    |
|                        |               | Beállítások Mentése     |
|                        | Kapcsolat:    |                         |
|                        | Vett adat:    | 3 09 14:50 30           |
|                        | Relé állapot: |                         |
|                        | Relé 1:       | OFF                     |
|                        |               | Utasítás bevitel        |

Az eszköz főoldala. Itt találhatóak az egyes almenük, az eszköz adatai és a csatlakozott végpontok adatai

| Paraméter    | Leírás                                                                         |
|--------------|--------------------------------------------------------------------------------|
| Helyszín     | felhasználó által beállítható. Ez jelenik meg az eszköz által riasztáskor      |
|              | küldött email üzenet szövegében és az .1.3.6.1.4.1.43007.1.1.1.1.7.0           |
|              | értéke is az itt beállított lesz. Érdemes egyedi értéket itt beállítani, mivel |
|              | több eszköz esetén ez megkönnyíti az egyes eszközök beazonosítását             |
| Hoszt név    | felhasználó által beállítható. Ez jelenik meg az eszköz által riasztáskor      |
|              | küldött email üzenet tárgy mezőben és az .1.3.6.1.4.1.43007.1.1.1.6.0          |
|              | értéke is az itt beállított lesz.                                              |
| Sorozatszám  | egyedi, felhasználható által nem módosítható                                   |
| Verzió       | az aktuális szoftver verzió                                                    |
| Dátum idő    | ha van Internet kapcsolat, akkor itt az aktuális dátum és idő látható. Az      |
|              | eszköz a beállított időszervertől kéri le az adatokat                          |
| IP-cím       | az eszköz aktuális IP címe (kizárólag IPv4 támogatás van)                      |
| Mac-cím      | egyedi, a felhasználó által nem módosítható                                    |
| Eeprom       | memória típusa                                                                 |
| Szerver      | a Vezérlő egység IP címe. Ehhez csatlakoznak a Relé egységek                   |
| Szerver port | az adott UDP port, amin keresztül a Relé egység a Vezérlő egységhez            |
| _            | csatlakozik                                                                    |
| Kapcsolat    | ha a Relé egység kapcsolódik a Vezérlő egységhez, akkor itt a Vezérlő          |
|              | egység által küldött adatok láthatóak. Ha nem kapcsolódik, akkor a             |
|              | Nincs kapcsolat felirat lesz itt látható. Ha a relé nincs meghúzva, akkor      |
|              | az OFF felirat látható                                                         |
| Relé állapot | a Relé állapotát jelzi. Ha a relé meghúz (automatikus vagy kézi jelzés         |
| -            | esetén), akkor itt az ON lesz látható.                                         |

# Hálózat beállítás – Vezérlőegység

GP32-SB-SE12

WEB alapú jelzőrendszer

# Adatok<br/>áttekintéseHálózat beállításEmail beállításSNMP beállításDinamikus DNS<br/>beállításAdat mentésÁtpogramozható<br/>linkInformáció

# Hálózat beállítás

| Kapcsolat:   | IP kapcsolat rendben! |
|--------------|-----------------------|
| Helyszín:    | SB-controlloer_220    |
| Hoszt név:   | GIPEN                 |
| Sorozatszám: | GP-200416019          |
| Verzió:      | v.2.102.26.S          |
| IP-cím:      | 192.168.201.220       |
| MAC-cím:     | 04:91:62:62:1e:bd     |

Ezen a weboldalon lehet a rendszer hálózati beállításait, illetve a hozzáférési felhasználónevet, jelszót megváltoztatni. Az alapértelmezett felhasználónév és jelszó **admin**.

| Helyszín:          | SB-controlloer_220  |  |
|--------------------|---------------------|--|
| Hoszt név:         | GIPEN               |  |
| Időszerver:        | europe.pool.ntp.org |  |
| UTC:               | 1                   |  |
| Auto DST:          |                     |  |
| DHCP engedélyezés: |                     |  |
| IP-cím:            | 192.168.201.220     |  |
| HTTP-port:         | 80                  |  |
| Átjáró:            | 192.168.201.1       |  |
| Alhálózati maszk:  | 255.255.255.0       |  |
| Elsődleges DNS:    | 8.8.8.8             |  |
| Másodlagos DNS:    | 8.8.4.4             |  |
|                    |                     |  |
| Felhasználó név:   | admin               |  |
| Jelszó:            | ••••                |  |

A Hálózat beállítás oldalon tudja megváltoztatni szükség esetén az eszköz IPv4 címét. Ekkor be kell állítani az IP címen kívül a Netmask és Átjáró paramétereket is a hálózati konfigurációnak megfelelően. Lehetőség van **DHCP** konfiguráció alkalmazására is (<u>https://www.ietf.org/rfc/rfc2131.txt</u>).

Lehetőség van az eszköz HTTP eléréséhez használt TCP port megváltoztatására, ami alaphelyzetben '80'.

Mód van az időkiszolgálón kívül az időzónához képesti eltérés beállítására is (UTC). Az eszköz az időszerver, DDNS és SMTP kiszolgáló névfeloldásának érdekében DNS kiszolgálóhoz kapcsolódik. A helyes működés érdekében érvényes DNS szervert szükséges beállítani. Alaphelyzetben a 8.8.8.8 és 8.8.4.4 DNS kiszolgálók vannak beállítva.

Az eszköz saját weboldalának eléréséhez használt felhasználónév és jelszó megváltoztatható.

### Figyelem! Az eszköz beállítását követően változtassa meg a felhasználónevet és a jelszót!

GP32-R1-SB

# Hálózat beállítás – Relé egység

WEB alapú mérő rendszer

| Adatok<br>áttekintése  | Hálóza                                                    | t beállí                                                                                                    | ítás                                                                      |  |
|------------------------|-----------------------------------------------------------|----------------------------------------------------------------------------------------------------|---------------------------------------------------------------------------|--|
| Hálózat beállítás      | Ezen a webolda<br>felhasználónev<br>és jelszó <b>admi</b> | Ezen a weboldalon lehet a rendszer hálózati beállításait, illetve a hozzáférési felhasználónevet, jelszót megváltoztatni. Az alapértelmezett felhasználónév és jelszó <b>admin</b> . |                                                                           |  |
| SNMP beállítás         | Figyelem: he                                              | lytelen beállítá                                                                                                    | sok esetén, az eszköz elérhetetlenné válhat!<br>a helvraállítási funkciót |  |
| Dinamikus DNS          | Ebben dz coc                                              | Den nusznalja s                                                                                                    |                                                                           |  |
| beállítás              | Helys                                                     | zín:                                                                                                    | SB-client2_210                                                            |  |
| Adat mentés            | Hoszt                                                     | név:                                                                                                    | GIPEN                                                                     |  |
|                        | Idősz                                                     | erver:                                                                                                    | europe.pool.ntp.org                                                       |  |
| Átpogramozható<br>link | UTC:                                                      |                                                                                                    | 1                                                                         |  |
|                        | Auto                                                      | DST:                                                                                                    |                                                                           |  |
| Informacio             | DHCP                                                      | engedélvezés                                                                                                    | s: 🗖                                                                      |  |
|                        | IP-cín                                                    | n:                                                                                                    | 192.168.201.210                                                           |  |
|                        | нттр                                                      | -port:                                                                                                    | 80                                                                        |  |
|                        | UDP-                                                      | port:                                                                                                    | 6262                                                                      |  |
|                        | Átjáró                                                    | <b>5</b> :                                                                                                    | 192.168.201.1                                                             |  |
|                        | Alháid                                                    | ózati maszk:                                                                                                    | 255.255.255.0                                                             |  |
|                        | Elsőd                                                     | leges DNS:                                                                                                    | 8.8.8.8                                                                   |  |
|                        | Másod                                                     | dlagos DNS:                                                                                                    | 8.8.4.4                                                                   |  |
|                        | Felha                                                     | sználó név:                                                                                                    | admin                                                                     |  |
|                        | Jelszá                                                    | j:                                                                                                    | •••••                                                                     |  |

A Hálózat beállítás oldalon tudja megváltoztatni szükség esetén az eszköz IPv4 címét. Ekkor be kell állítani az IP címen kívül a Netmask és Átjáró paramétereket is a hálózati konfigurációnak megfelelően. Lehetőség van **DHCP** konfiguráció alkalmazására is (https://www.ietf.org/rfc/rfc2131.txt).

Lehetőség van az eszköz HTTP eléréséhez használt TCP port megváltoztatására, ami alaphelyzetben '80'.

Mód van az időkiszolgálón kívül az időzónához képesti eltérés beállítására is (UTC). Az eszköz az időszerver, DDNS és SMTP kiszolgáló névfeloldásának érdekében DNS kiszolgálóhoz kapcsolódik. A helyes működés érdekében érvényes DNS szervert szükséges beállítani. Alaphelyzetben a 8.8.8.8 és 8.8.4.4 DNS kiszolgálók vannak beállítva.

Az eszköz saját weboldalának eléréséhez használt felhasználónév és jelszó megváltoztatható.

Figyelem! Az eszköz beállítását követően változtassa meg a felhasználónevet és a jelszót!

# Email konfiguráció

A **GP32** eszközök az egyes eseményekhez különböző tartalmú email üzeneteket rendelnek. Az üzenetek tárgya és az üzenet szövege is megváltoztatható!

# Fontos! Ahhoz, hogy az eszköz képes legyen email küldésére, érvényes konfiguráció szükséges!

Az egyes beviteli mezők és jelentésük a következő:

- Feladó: ez fog megjelenni az email üzenet fejlécében (érdemes az eszköz nevét ide beírni)
- Címzett: azt az email címet írja ide, ahová az üzenetet küldeni szeretné
- **SMTP kiszolgáló:** az emailek küldéséért felelős szerver (PL. az Internet szolgáltatója adja meg, Gmail esetében smtp.gmail.com)
- SMTP Port:
  - SSL-t használó SMTP szerver esetében 465 (Gmail esetében: 465)
  - TLS-/STARTTLS-t használó SMTP szerver esetében 587 (Gmail esetében: 587)
  - Ha nem használja az SSL-t vagy TLS-/STARTTLS-t, akkor használja a 25-ös portot
- SMTP SSL/TLS: az SSL/TLS-STARTTLS támogatás be vagy kikapcsolása
- SMTP felh. név: az email fiókhoz tartozó felhasználónév (általában email cím)
- SMTP jelszó: az email fiókhoz szükséges jelszó
- Tárgy (teszt): a teszt üzenet tárgy mezőben ez lesz beállítva
- Üzenet (teszt): megadhat egy saját üzenetet, ami a teszt email küldésekor lesz látható az üzenetben

Fontos! Az SSL és TLS használat között a beállított port alapján tesz különbséget az eszköz.

Ha SSL-t szeretne használni, akkor állítsa be az 465-ös portot és kapcsolja be az SMTP SSL/TLS jelölőnégyzetet

Ha TLS-/STARTTLS-t szeretne használni, akkor állítsa be az 587-es portot és kapcsolja be az SMTP SSL/TLS jelölőnégyzetet

A beállítások elmentéséhez kattintson a lap alján található '**A beállítások mentése és a teszt üzenet elküldése**' gombra.

Az egyes események bekövetkeztekor küldött email riasztások kikapcsolhatóak. Az események neve előtt lévő négyzetbe rakott pipával lehet az email riasztást aktiválni vagy azt letiltani.

### Email küldés indításor

| GP32-SB-SE12               |                         |                                                                                                    | WEB alapú jelzőrendszer |  |  |
|----------------------------|-------------------------|----------------------------------------------------------------------------------------------------|-------------------------|--|--|
| Adatok<br>áttekintése      | Em                      | nail beállítá                                                                                                    | is                      |  |  |
| Hálózat beállítás          | Az új<br>eseme<br>email | Az újraindulás esemény esetén az email küldés ki-be kapcsolható. Az<br>esemény bekövetkeztekor a megfelelő email üzenet kerül elküldésre. Az<br>email küldés feltétele a belyesen beállított SMTP kliens Lebetőség van |                         |  |  |
| Email beállítás            | auten<br>után<br>kattin | itikált, SSL/TLS SMTP szerver használatára is. A beállítások elvégzése<br>a <b>A beállítások mentése és a teszt üzenet elküldése</b> gombra<br>ntva a beállítások elmentésre kerülnek illetve egy teszt üzenet kerül   |                         |  |  |
| SNMP beállítás             | továb                   | ∕ábbításra. □ Email küldés indításor                                                                                                    |                         |  |  |
| Dinamikus DNS<br>beállítás | SMTP beállítások:       |                                                                                                    |                         |  |  |
| Adat mentés                |                         | Feladó:                                                                                                    | PIC32teszt              |  |  |
|                            |                         | Címzett:                                                                                                    |                         |  |  |
| Átpogramozható             |                         | Cc:                                                                                                    |                         |  |  |
| link                       |                         | SMTP kiszolgáló:                                                                                                    |                         |  |  |
| Információ                 |                         | SMTP Port:                                                                                                    | 465                     |  |  |
|                            |                         | SMTP SSL/TLS:                                                                                                    |                         |  |  |
|                            |                         | SMTP felh. név:                                                                                                    |                         |  |  |
|                            |                         | SMTP jelszó:                                                                                                    |                         |  |  |
|                            |                         | Tárov (teszt):                                                                                                    |                         |  |  |
|                            |                         | Üzenet (teszt):                                                                                                    | Üzenet szövege          |  |  |

FONTOS! Egyes esetekben a GMAIL nem engedélyezi az SMTP szerver használatát. Ha a beállítások helyesek de mégsem sikerül az emailek továbbítása, akkor ellenőrizze a következőt:

Gmail -> Settings -> Sign-in & Security: engedélyezze a "Allow less secure apps" beállítást!

Az egyes események és a hozzájuk tartozó üzenetek:

- Email küldés indításkor:
  - Az alap üzenet tárgya: *\$HOSZTNÉV A mikrovezérlő újraindult!*
  - Alap üzenet szövege: \$dátum A mikrovezérlő újraindult!
    Pl.: 2018.09.17 10:13:45
    A mikrovezérlő újraindult!
  - Teszt üzenet az email beállítások megváltoztatása esetén:
    - Az alap üzenet tárgya: Teszt üzenet
    - Alap üzenet szövege: Ez egy teszt üzenet a beállítások ellenőrzése céljából.

GP32-SB-SE12

# SNMP Beállítás – Vezérlő egység

WEB alapú jelzőrendszer

| attekintese       |                                                                                                    |                                                                                                    |
|-------------------|----------------------------------------------------------------------------------------------------|----------------------------------------------------------------------------------------------------|
| Hálózat beállítás | Az SNMP kommunikáció feltétele<br>beállítása. A <b>Read Comm1:</b> be<br><b>Comm2: Read Comm3:</b> mezől | e egy megfelelő jelszó, community<br>viteli mezőbe kell ezt beírni. Ha a<br>«be is kerül beiegyzés, azok is iels |
| Email beállítás   | minősűlnek. Az eszköz az SNMPv2                                                                          | protokollt támogatja.                                                                                            |
| SNMP beállítás    | Figyelem! Hibásan bevitt adatol<br>hibaüzenetet ad és az adatok ne                                       | k, határértékek esetén a rendszer<br>m kerülnek elmentésre!                                                      |
| Dinamikus DNS     | Kliens kapcsolat 1 MIB:                                                                                  | 1.3.6.1.4.1.43007.20.1.1.1.1.121.1                                                                               |
| beállítás         | Kliens kapcsolat 2 MIB:                                                                                  | 1.3.6.1.4.1.43007.20.1.1.1.1.122.1                                                                               |
|                   | Kliens kapcsolat 3 MIB:                                                                                  | 1.3.6.1.4.1.43007.20.1.1.1.1.123.1                                                                               |
| Adat mentes       | Kliens kapcsolat 4 MIB:                                                                                  | 1.3.6.1.4.1.43007.20.1.1.1.1.124.1                                                                               |
|                   | Kliens kapcsolat 5 MIB:                                                                                  | 1.3.6.1.4.1.43007.20.1.1.1.1.125.1                                                                               |
| Átne gromezható   | Kliens kapcsolat 6 MIB:                                                                                  | 1.3.6.1.4.1.43007.20.1.1.1.1.126.1                                                                               |
| link              | Kliens kapcsolat 7 MIB:                                                                                  | 1.3.6.1.4.1.43007.20.1.1.1.1.127.1                                                                               |
| IIIIK             | Kliens kapcsolat 8 MIB:                                                                                  | 1.3.6.1.4.1.43007.20.1.1.1.1.128.1                                                                               |
| Információ        | Kliens kapcsolat 9 MIB:                                                                                  | 1.3.6.1.4.1.43007.20.1.1.1.1.129.1                                                                               |
| Informació        | Kliens kapcsolat 10 MIB:                                                                                 | 1.3.6.1.4.1.43007.20.1.1.1.1.110.1                                                                               |
|                   | Kliens kapcsolat 11 MIB:                                                                                 | 1.3.6.1.4.1.43007.20.1.1.1.1.111.1                                                                               |
|                   | Kliens kapcsolat 12 MIB:                                                                                 | 1.3.6.1.4.1.43007.20.1.1.1.1.112.1                                                                               |
|                   |                                                                                                    |                                                                                                    |
|                   |                                                                                                    |                                                                                                    |

Az eszközök távoli lekérdezéséhez, monitorozásához szükséges az SNMP protokoll. A Gipen eszközök jelenleg az SNMPv2 protokollt támogatják. A lekérdezés során a lekérdező szerver vagy alkalmazás szabványos SNMP kérésen keresztül tudja lekérdezni az adatokat. A Gipen eszközök támogatják az SNMPGET és SNMPGETNEXT kéréseket is.

Read Comm3:

A lekérdezés során szükséges megadni egy jelszót, ez az SNMP Community. A Community használatával lehet megakadályozni az illetéktelen hozzáférést az eszközökhöz. Három különböző SNMP Community-t használhat. Ezzel különböző felhasználóknak adhat hozzáférést.

### FONTOS! Az alap Community-t változtassa meg!

FONTOS! Egyes SNMP manager programok igényelhetik egy további '0' érték hozzáadását az SNMP OID-hoz, így a .1.3.6.1.4.1.43007.2.20.1.1.1.1.1 helyett a .1.3.6.1.4.1.43007.2.20.1.1.1.1.1.0 értéket szükséges használni! GP32-R1-SB

# SNMP Beállítás – Relé egység

WEB alapú jelzőrendszer

| Adatok<br>áttekintése      | SNMP beállítás                                                                                                    |  |  |
|----------------------------|----------------------------------------------------------------------------------------------------|--|--|
| Hálózat beállítás          | Az SNMP kommunikáció feltétele egy megfelelő jelszó, community string<br>beállítása. A <b>Read Comm1:</b> beviteli mezőbe kell ezt beírni. Ha a <b>Read</b><br><b>Comm2: Read Comm3:</b> mezőkbe is kerül bejegyzés azok is jelszónak |  |  |
| SNMP beállítás             | minősűlnek. Az eszköz az SNMPv2 protokollt támogatja.                                                                                                    |  |  |
| Dinamikus DNS<br>beállítás | hibaüzenetet ad és az adatok nem kerülnek elmentésre!                                                                                                    |  |  |
| Adat mentés                | Szerver hoszt MIB:      1.3.6.1.4.1.43007.20.1.1.2.1.121        Szerver link MIB:      1.3.6.1.4.1.43007.20.1.1.1.1.121.1                                                                                                    |  |  |
| Átpogramozható<br>link     | Relé állapot MIB: 1.3.6.1.4.1.43007.2.20.1.1.1.81.1                                                                                                    |  |  |
| Információ                 | Read Comm1: public                                                                                                    |  |  |
|                            | Read Comm2:                                                                                                    |  |  |
|                            | Read Comm3:                                                                                                    |  |  |

Az eszközök távoli lekérdezéséhez, monitorozásához szükséges az SNMP protokoll. A Gipen eszközök jelenleg az SNMPv2 protokollt támogatják. A lekérdezés során a lekérdező szerver vagy alkalmazás szabványos SNMP kérésen keresztül tudja lekérdezni az adatokat. A Gipen eszközök támogatják az SNMPGET és SNMPGETNEXT kéréseket is.

A lekérdezés során szükséges megadni egy jelszót, ez az SNMP Community. A Community használatával lehet megakadályozni az illetéktelen hozzáférést az eszközökhöz. Három különböző SNMP Community-t használhat. Ezzel különböző felhasználóknak adhat hozzáférést.

### FONTOS! Az alap Community-t változtassa meg!

FONTOS! Egyes SNMP manager programok igényelhetik egy további '0' érték hozzáadását az SNMP OID-hoz, így a .1.3.6.1.4.1.43007.2.20.1.1.1.1.1 helyett a .1.3.6.1.4.1.43007.2.20.1.1.1.1.1.0 értéket szükséges használni!

# Dinamikus DNS Beállítás – Vezérlő és Relé egység

| GP32-SB-SE12               | WEB alapú jelzőrendszer                                                                                                    |   |  |
|----------------------------|----------------------------------------------------------------------------------------------------|---|--|
| Adatok<br>áttekintése      | Dinamikus DNS beállítás                                                                                                    |   |  |
| Hálózat beállítás          | A DDNS szerver frissítése folyamatban van.                                                                                                    |   |  |
| Email beállítás            | A Dynamic DNS, vagy DDNS funkció lehetővé teszi a domain névhez tartozó<br>IP-cím adatok valós idejű frissítését a DNS szervereken. Rendszerint olyan<br>gépeknél használják, melyek nem fixen beállított IP címmel rendelkeznek. A |   |  |
| SNMP beállítás             | DDNS funkció lehetővé teszi a dinamikus IP címmel rendelkező gép elérését<br>az Interneten keresztül. Router használata esetén ügyelni kell a tűzfal és port<br>átviteli beállításokra /virtual-server/.                            |   |  |
| Dinamikus DNS<br>beállítás | members.dyndns.org<br>dynupdate.no-ip.com                                                                                                    |   |  |
| Adat mentés                | Adat mentés                                                                                                    |   |  |
|                            | DDNS Szolgáltató: ddns.server.com                                                                                                    |   |  |
| Átpogramozható             | Felhasználónév: felhasznalonev                                                                                                    |   |  |
| link                       | Jelszó:                                                                                                    | • |  |
| Információ                 | Host: teszt.server.com                                                                                                    |   |  |
| Adatok küldése és mentése  |                                                                                                    |   |  |

Az eszközök távoli eléréséhez ismerni kall azok pillanatnyi elérési adatait. Az Interneten az eszközök IP címek alapján érik el egymást. Mivel az Internet szolgáltatók által adott IP címek megváltozhatnak, ezért szükséges egy alkalmazás, ami ezeket a változásokat lekövetik és változás esetén is biztosítják az új IP cím ismeretét. A Dinamikus DNS (Domain Name System) szolgáltatás elsődleges célja IP cím változás esetén is az elérés biztosítása. Ehhez regisztrálni kell egy Dinamikus DNS szolgáltatónál és a kapott adatokat beállítani. Ezek után a beállított hoszt név alapján már megtalálható az eszköz, nem szükséges az aktuális IP cím ismerete.

DDNS szolgáltató: a DNS szolgáltatást nyújtó szolgáltató, PL. dyndns.org

**Felhasználónév:** a szolgáltatás igénybevételéhez szükséges felhasználónév. A Dinamikus DNS szolgáltatónál kell beállítani a regisztráció során

Jelszó: a szolgáltatás igénybevételéhez szükséges jelszó. A Dinamikus DNS szolgáltatónál kell beállítani a regisztráció során

Host: a kívánt név (sajathomero), amin el akarjuk majd érni az eszközt. A Dinamikus DNS szolgáltatónál kell beállítani a regisztráció során

FONTOS, bármely Gipen eszköz megvásárlásával a vásárló NEM kap semmilyen DNS szolgáltatást.

# Adatmentés funkció – Vezérlő és Relé egység

A GP32 eszközcsalád beépített memóriával rendelkezik, amely alkalmas – az adatmentés ütemének függvényében – akár egy hónapra visszamenőleg mérési eredmények mentésére. Az eszköz a kapcsolási eseményeket menti el.

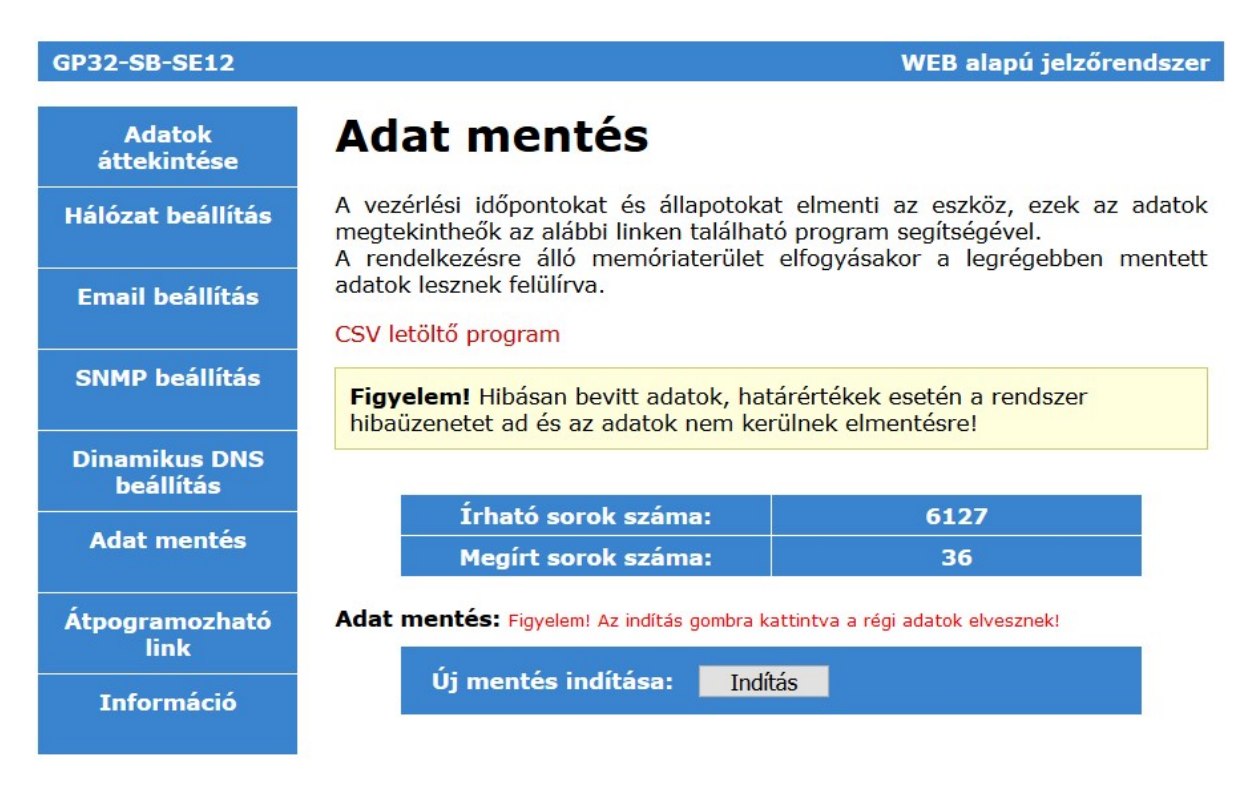

Az adatmentés felülírásos módszerrel történik. Ha a rendelkezésre álló memóriaterület elfogy, akkor a legrégebben elmentett adtok felül lesznek írva. A felülírásos mód esetében az adatok mentése folyamatos. Az "Indítás" gombra kattintva lehet törölni a memóriát. Ekkor az előző-leg mentett adatok elvesznek!

Az adtamentés során minden adatrekord mellé rögzítésre kerül egy idő is. Ha a 'Dátum idő mód' jelölőnégyzet be van kapcsolva, akkor az aktuális dátum és idő kerül elmentésre (a pontos idő feltétele működő NTP szinkronizáció). Ha a 'Dátum idő mód' jelölőnégyzet nincs bekapcsolva, akkor a mentés indítása óta eltelt idő lesz az elmentve az egyes adatrekordok mellé.

A rendelkezésre álló memóriaterület az 'Írható sorok száma:' mezőben látható. A 'Megírt sorok száma' mezőben az eddig elmentett adatrekordok száma látható.

A mentett adatok későbbi megtekintéséhez egy külső programra van szükség. Ez az Adat mentés almenüben elhelyezett linkről vagy a <u>www.gipen.hu</u> oldalról letölthető:

### CSV letöltő program

A program a telepítés után indítható. A jobb oldalon található beviteli mezőkbe akár több eszköz IP címe is beállítható egyidőben. Az adott beviteli mező alatt lévő 'Lekérdezés' gombra kattintva, ha az eszköz elérhető akkor a program lekérdezi az elmentett adatokat és grafikus formában meg is jeleníti azokat. Az 'Adatok' fülön a lekérdezett adtok un. plaintext formában találhatóak.

A program telepítési mappájába (ha nincs más megadva a telepítés során, akkor \Program Files (x86)\gp32\_csv\) minden lekérdezéskor létrejön egy CSV formátumú text fájl is, ami a nyers adatokat tartalmazza.

| ☐ GF32 CSV v020526                                                                  | - 0 :           |
|-------------------------------------------------------------------------------------|-----------------|
| Fájl Névjegy                                                                        |                 |
| Hőmérséklet Graph3 Graph4 Adatok Data                                               |                 |
|                                                                                     | - DETT1         |
| 2020/05/31/2012/Refit Decapesolas                                                   | DEDDI           |
| 2020/05/31/4/01/0/NIRADOSOLAS<br>2020/05/31/4/05/Uninamanativa hakananatia          |                 |
|                                                                                     | 192.168.201.220 |
| 2020/05/21/21/05/07/Interpreting hakangalás                                         | Lekérdezés      |
| 2020:05:31:14:50:0:Kikaposolás                                                      |                 |
| 2020;05;31;15;35;1;Automatikus bekapcsolás                                          | 192 168 201 21  |
| 2020;05;31;15;35;0;Kikapcsolás                                                      | 1               |
| 2020;05;31;16;20;1;Automatikus bekapcsolás                                          | Lekérdezés      |
| 2020;05;31;16;20;0;Kikapcsolás                                                      |                 |
| 2020;05;31;17;05;1;Automatikus bekapcsolás                                          | 192.168.201.22  |
| 2020;05;31;17;05;0;Kikapcsolás                                                      |                 |
| 2020;05;31;23;55;3;Nap t0rlés                                                       | Lekérdezés      |
| 2020/05/31/23/55/0/Rikapcsolás                                                      |                 |
| 2020;06;01;07;45;1;Automatikus bekapcsolas                                          | 192.168.201.23  |
| 2020 06 PUL 07 AS DERINADOSIAS                                                      | Tekéndenés      |
| 2020/06/U/JOSHU/IAMETAUS Devapesolas                                                | Deverueses      |
| 2020/06/11/06/20/06/Almentesias                                                     |                 |
|                                                                                     | 192.168.201.24  |
| 2020:06:01:10:40:1:Automatikus bekancsolás                                          | Lekérdezés      |
| 2020;06;01;10;40;0;Kikapcsolás                                                      |                 |
| 2020;06;01;11;35;1;Automatikus bekapcsolás                                          | 36/6127         |
| 2020;06;01;11;34;0;Kikapcsolás                                                      | 1               |
| 2020;06;01;11;35;1;Automatikus bekapcsolás                                          |                 |
| 2020;06;01;11;35;0;Kikapcsolás                                                      |                 |
| 2020;06;01;12;30;1;Automatikus bekapcsolás                                          |                 |
| 2020;06;01;12;30;0;Kikapcsolás                                                      |                 |
| 2020;06;01;13;20;1;Automatikus bekapcsolas                                          |                 |
| 2020;06;01;13;20;0;Kikapesolas                                                      |                 |
| 2020/05/01/4/05/DAUSIAS DEREDSOLAS                                                  |                 |
| avery vy vy za za vy vy nakajustka<br>2020. (do 11 de 11 de 20 v Mart Nakansen 1 de |                 |
|                                                                                     |                 |
| 2020:06:01:14:50:1:Automatikus bekancsolás                                          |                 |
| 2020/06/01/14:50/0/Kikapcsolás                                                      |                 |
|                                                                                     |                 |

# Egyéb parancsok

### Eszköz távoli újraindítása

Lehetőség van az eszköz távoli újraindítására.

Távoli újraindítás lépései:

1, Az újraindításhoz lépjen be az eszköz weboldalára: http://192.168.201.65

2, az oldal alsó részén található beviteli mezőbe írja be: reset

3, Kattintson az 'Utasítás bevitel' gombra

Sikeres beállítás esetén a beviteli mező mellett balra a parancs lesz látható

### Gyári állapot visszaállítása távolról

Lehetőség van az eszköz gyári alapállapotának visszaállítására távolról.

FONTOS! az eszköz elveszíti az összes a felhasználó általi beállításait és az alapbeállításokkal indul el. Ez azt jelenti, hogy a beállított elérési információk, különösen az IP cím is megváltozik. Ez az eszköz elérhetetlenségéhez vezethet, ezért ezt körültekintően használja!

Távoli újraindítás lépései:

1, Az újraindításhoz lépjen be az eszköz weboldalára: http://192.168.201.65

2, az oldal alsó részén található beviteli mezőbe írja be: eepromreset

3, Kattintson az 'Utasítás bevitel' gombra

Sikeres beállítás esetén a beviteli mező mellett balra a parancs lesz látható

### Weboldal név megváltoztatása

**htmt:** Lehetőség van az eszköz weboldal címének megváltoztatására. Ez a cím a web böngésző típusától függően, a lap felső részén látható (a bekarikázott rész):

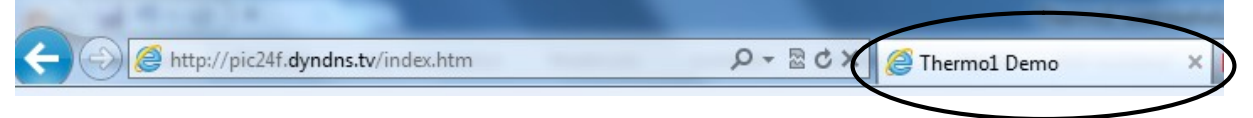

A cím megváltoztatásához az **Adatok áttekintése** oldal alsó részén található beviteli mezőbe kell a következőt írnia: htmt:*weboldal\_uj\_cime* majd az **Utasítás** gombra kattintva az új érték mentésre kerül. A htmt: a parancs, az új cím pedig maximum 16 karakter lehet (a parancs nél-kül!). Ez a funkció több eszköz kezelésekor lehet nagyon hasznos!

### Átprogramozható link almenü által meghívott URL megváltoztatása

**html:** az eszköz **Átprogramozható link** menüje által megjelenített weboldalt lehet a segítségével testre szabni. Használata: html:*monitoring.org/index.php* (maximum 64 karakter a parancs nélkül).

### Átprogramozható link almenü szöveg megváltoztatása

**htmb:** az eszköz **Átprogramozható link** gomb szövegének megváltoztatása. Használata: htmb:*monitoring* (maximum 32 karakter a parancs nélkül)

### Felhasználónév, Jelszó megváltoztatása

Az eszköz eléréséhez használt felhasználónév és jelszó megváltoztatható.

A felhasználónév megváltoztatásának lépései:

1, Lépjen be az eszköz weboldalára: http://192.168.201.65

2, Kattintson a baloldali menüben a Hálózat beállítás menüre

3, Az oldal alsó részén található "Felhasználó név" beviteli mezőbe írja be az új felhasználónevet.

### 4, Kattintson az 'Beállítások mentése' gombra

Az eszköz újraindul és az új felhasználónevet használva tud a továbbiakban belépni az eszköz saját weboldalára

Felhasználó név:

admin

A jelszó megváltoztatásának lépései:

- 1, Lépjen be az eszköz weboldalára: http://192.168.201.65
- 2, Kattintson a baloldali menüben a Hálózat beállítás menüre
- 3, Az oldal alsó részén található "Jelszó" beviteli mezőbe írja be az új jelszót.
- 4, Kattintson az 'Beállítások mentése' gombra

Az eszköz újraindul és az új jelszóval tud a továbbiakban belépni az eszköz saját weboldalára

| Jelszó: | ••••                  |  |
|---------|-----------------------|--|
|         | A beállítások mentése |  |

**Figyelem!** Ha elfelejtette a jelszót, akkor az eszközt állítsa vissza gyári állapotba. Ekkor az **'admin'** felhasználónévvel és **'admin'** jelszóval tud majd ismét belépni.

Figyelem! Ha üresen hagyja a felhasználónév vagy jelszó beviteli mezőket és így menti el a beállításokat, akkor az eszköz a továbbiakban nem kér sem felhasználónevet sem jelszót a bejelentkezés során!

# Gyári értékek visszaállítása

Bizonyos esetekben szükséges lehet a gyári értékek visszaállítása PL. elfelejtett jelszó vagy ismeretlen IP beállítás esetén.

Ennek érdekében kövesse a következő lépéseket.

- Ha csatlakoztatva van, akkor csatlakoztassa le a tápegységet az eszközről
- Távolítsa el az eszköz dobozának felső részét, ennek érdekében csavarja ki az alsó részen lévő négy csavart
- Óvatosan nyomja meg a Reset gombot (a lenti kép felső részén található) és csatlakoztassa a tápegységet. Figyelem! A Reset gombot folyamatosan tartsa nyomva, amíg csatlakoztatja a tápegységet!
- 8 másodperc múlva az alaplapon lévő visszajelző led felvillan, ezzel jelezve, hogy az eszköz a gyári alapkonfigurációval fog a továbbiakban működni.

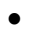

# Reset gomb

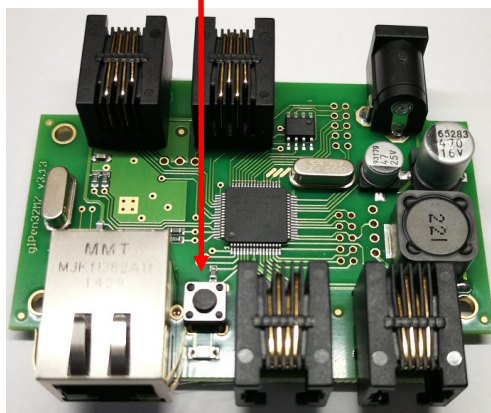

# **SNMP MIB információk**

Bevezetésre került az új IANA-tól igényelt Gipen Enterprise MIB OID (<u>https://www.iana.org/assignments/enterprise-numbers/enterprise-numbers</u>). Az új Enterprise OID a **43007**. Az SNMP paraméterek táblázatos formában. Az aktuális MIB információk minde

Az SNMP paraméterek táblázatos formában. Az aktuális MIB információk minden esetben az eszköz saját Weboldalán lévő SNMP menüben elérhetőek!

| SNMP paraméter neve          | MIB OID                               | Alap érték (GP32-SB-SE12)        |
|------------------------------|---------------------------------------|----------------------------------|
| Eszköz azonosító             | .1.3.6.1.4.1.43007.1.1.1.1.1.0        | 102                              |
| Enterprise OID               | .1.3.6.1.4.1.43007.1.1.1.1.2.0        | .1.3.6.1.4.1.43007.1             |
| Eszköz típus                 | .1.3.6.1.4.1.43007.1.1.1.1.3.0        | " <gp32-sb-se12>"</gp32-sb-se12> |
| Uptime/Üzemidő               | .1.3.6.1.4.1.43007.1.1.1.1.4.0        | nincs                            |
| SysContact                   | .1.3.6.1.4.1.43007.1.1.1.1.5.0        | admin                            |
| Hostname                     | .1.3.6.1.4.1.43007.1.1.1.1.6.0        | GIPEN                            |
| Helyszín                     | .1.3.6.1.4.1.43007.1.1.1.1.7.0        | office                           |
| Szoftver verzió              | .1.3.6.1.4.1.43007.1.1.1.1.8.0        | aktuális szoftver verzió         |
| IPv4 cím                     | .1.3.6.1.4.1.43007.1.1.1.1.9.0        | 192.168.201.65                   |
| Kliens1 csatlakozás állapot  | .1.3.6.1.4.1.43007.20.1.1.1.1.121.1.0 | 0                                |
| Kliens2 csatlakozás állapot  | .1.3.6.1.4.1.43007.20.1.1.1.1.122.1.0 | 0                                |
| Kliens3 csatlakozás állapot  | .1.3.6.1.4.1.43007.20.1.1.1.1.123.1.0 | 0                                |
| Kliens4 csatlakozás állapot  | .1.3.6.1.4.1.43007.20.1.1.1.1.124.1.0 | 0                                |
| Kliens5 csatlakozás állapot  | .1.3.6.1.4.1.43007.20.1.1.1.1.125.1.0 | 0                                |
| Kliens6 csatlakozás állapot  | .1.3.6.1.4.1.43007.20.1.1.1.1.126.1.0 | 0                                |
| Kliens7 csatlakozás állapot  | .1.3.6.1.4.1.43007.20.1.1.1.1.127.1.0 | 0                                |
| Kliens8 csatlakozás állapot  | .1.3.6.1.4.1.43007.20.1.1.1.1.128.1.0 | 0                                |
| Kliens9 csatlakozás állapot  | .1.3.6.1.4.1.43007.20.1.1.1.1.129.1.0 | 0                                |
| Kliens10 csatlakozás állapot | .1.3.6.1.4.1.43007.20.1.1.1.1.130.1.0 | 0                                |
| Kliens11 csatlakozás állapot | .1.3.6.1.4.1.43007.20.1.1.1.1.131.1.0 | 0                                |
| Kliens12 csatlakozás állapot | .1.3.6.1.4.1.43007.20.1.1.1.1.132.1.0 | 0                                |
| Kliens1 elnevezés            | .1.3.6.1.4.1.43007.2.20.1.2.1.1.0     | "Jelzes helyszin 1"              |
| Kliens2 elnevezés            | .1.3.6.1.4.1.43007.2.20.1.2.1.2.0     | "Jelzes helyszin 2"              |
| Kliens3 elnevezés            | .1.3.6.1.4.1.43007.2.20.1.2.1.3.0     | "Jelzes helyszin 3"              |
| Kliens4 elnevezés            | .1.3.6.1.4.1.43007.2.20.1.2.1.4.0     | "Jelzes helyszin 4"              |
| Kliens5 elnevezés            | .1.3.6.1.4.1.43007.2.20.1.2.1.5.0     | "Jelzes helyszin 5"              |
| Kliens6 elnevezés            | .1.3.6.1.4.1.43007.2.20.1.2.1.6.0     | "Jelzes helyszin 6"              |
| Kliens7 elnevezés            | .1.3.6.1.4.1.43007.2.20.1.2.1.7.0     | "Jelzes helyszin 7"              |
| Kliens8 elnevezés            | .1.3.6.1.4.1.43007.2.20.1.2.1.8.0     | "Jelzes helyszin 8"              |
| Kliens9 elnevezés            | .1.3.6.1.4.1.43007.2.20.1.2.1.9.0     | "Jelzes helyszin 9"              |
| Kliens10 elnevezés           | .1.3.6.1.4.1.43007.2.20.1.2.1.10.0    | "Jelzes helyszin 10"             |
| Kliens11 elnevezés           | .1.3.6.1.4.1.43007.2.20.1.2.1.11.0    | "Jelzes helyszin 11"             |
| Kliens12 elnevezés           | .1.3.6.1.4.1.43007.2.20.1.2.1.12.0    | "Jelzes helyszin 12"             |

| SNMP paraméter neve        | MIB OID                               | Alap érték (GP32-R1-SB)       |
|----------------------------|---------------------------------------|-------------------------------|
| Eszköz azonosító           | .1.3.6.1.4.1.43007.1.1.1.1.1.0        | 102                           |
| Enterprise OID             | .1.3.6.1.4.1.43007.1.1.1.1.2.0        | .1.3.6.1.4.1.43007.1          |
| Eszköz típus               | .1.3.6.1.4.1.43007.1.1.1.1.3.0        | " <gp32-r1-sb>""</gp32-r1-sb> |
| Uptime/Üzemidő             | .1.3.6.1.4.1.43007.1.1.1.1.4.0        | nincs                         |
| SysContact                 | .1.3.6.1.4.1.43007.1.1.1.1.5.0        | admin                         |
| Hostname                   | .1.3.6.1.4.1.43007.1.1.1.1.6.0        | GIPEN                         |
| Helyszín                   | .1.3.6.1.4.1.43007.1.1.1.1.7.0        | office                        |
| Szoftver verzió            | .1.3.6.1.4.1.43007.1.1.1.1.8.0        | aktuális szoftver verzió      |
| IPv4 cím                   | .1.3.6.1.4.1.43007.1.1.1.1.9.0        | 192.168.201.65                |
| Kliens csatlakozás állapot | .1.3.6.1.4.1.43007.20.1.1.1.1.121.1.0 | 0                             |
| Szerver IP címe            | .1.3.6.1.4.1.43007.20.1.1.2.1.121.0   | 0                             |

| Menü                    | Beviteli mező neve | Beírható karakterek |
|-------------------------|--------------------|---------------------|
|                         |                    | maximális száma     |
| Adatok áttekintése      | Parancs            | 100                 |
| Hálózat beállítása      | Helyszín           | 15                  |
| Hálózat beállítása      | Hoszt név          | 15                  |
| Hálózat beállítása      | Időszerver         | 32                  |
| Hálózat beállítása      | UTC                | 3                   |
| Hálózat beállítása      | IP-cím             | 15                  |
| Hálózat beállítása      | Http port          | 5                   |
| Hálózat beállítása      | Átjáró             | 15                  |
| Hálózat beállítása      | Alhálózati maszk   | 15                  |
| Hálózat beállítása      | Elsődleges DNS     | 15                  |
| Hálózat beállítása      | Másodlagos DNS     | 15                  |
| Hálózat beállítása      | Felhasználónév     | 32                  |
| Hálózat beállítása      | Jelszó             | 32                  |
| Email beállítás         | Feladó             | 64                  |
| Email beállítás         | Címzett            | 64                  |
| Email beállítás         | CC                 | 64                  |
| Email beállítás         | SMTP kiszolgáló    | 64                  |
| Email beállítás         | SMTP Port          | 5                   |
| Email beállítás         | SMTP felh. név     | 32                  |
| Email beállítás         | SMTP jelszó        | 32                  |
| Email beállítás         | Tárgy              | 63                  |
| Email beállítás         | Üzenet             | 63                  |
| SNMP beállítás          | Read comm          | 8                   |
| Dinamikus DNS beállítás | DDNS szolgáltató   | 62                  |
| Dinamikus DNS beállítás | Felhasználónév     | 32                  |
| Dinamikus DNS beállítás | Jelszó             | 32                  |
| Dinamikus DNS beállítás | Host               | 64                  |

# Beviteli mezők

A **GP32** eszközcsaláddal kapcsolatos információkat a <u>www.gipen.hu</u> weboldalon talál. Ha kérdése van a termékkel kapcsolatban, kérjük azt az <u>info@gipen.hu</u> email címre küldje el számunkra!